# **繱IRS**

Department of the Treasury Internal Revenue Service

## TAXWISE 에서 TAX PAYER가 정산 후 세금을 은행으로부터 자동 이체할 경우 [FEDERAL]

#### [Federal]

### 1. Main Info에서 Bank Account Information에 RTN / ACT No을 기입합니다

#### **Bank Account Information**

Direct deposit is available for e-filed returns, paper returns, and bank product returns. ACH debit is available for e-filed returns only.

Routing transit number (RTN) of financial institution Account number (DAN) including hyphens

#### Versicom Toll-Free Tax Infoline PLUS (TFTI+)

TFTI+ is a toll-free service that taxpayers can call to find out the status of their return and refund. This service is only available to tax preparers registered to offer it. If you have not registered and would like to offer this service, please contact your account representative.

123456789 11223344556677889

## 2. Form 1040 Page#2에 Line 79 아래에 있는 Electronic Filing Only에 YES 를 click한다

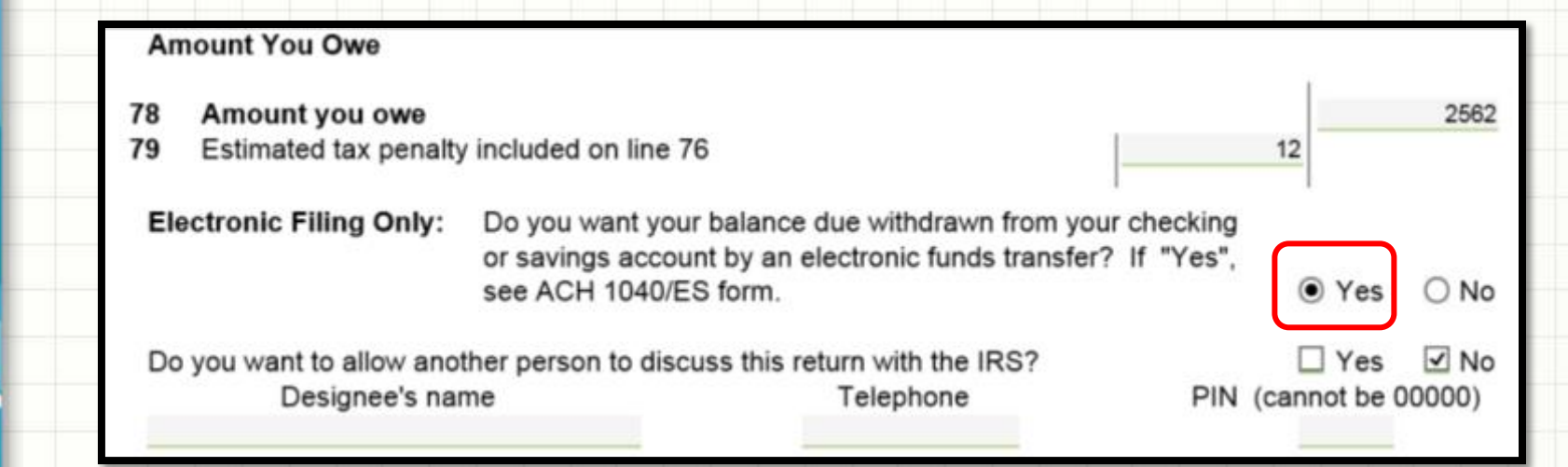

## 3. "YES" click 하면 왼쪽 Form 란에 ACH 1040/ES Form이 생성된다

## 4. Form ACH1040/ES form에서

|                                          |                                                           |                                                      |                                         |                                                          | Lock All Unlock Al                               |
|------------------------------------------|-----------------------------------------------------------|------------------------------------------------------|-----------------------------------------|----------------------------------------------------------|--------------------------------------------------|
| US                                       | Di                                                        | rect Debit for Ba                                    | lance Due or Es                         | timated Tax Payment                                      | 2014                                             |
| D                                        |                                                           |                                                      |                                         | •                                                        |                                                  |
| Name: Do                                 | on John                                                   |                                                      |                                         | SS                                                       | N: XXX-XX-XXXX                                   |
| This work                                | chaot is for alor                                         | tranic funda trans                                   | for (direct debit)                      | of                                                       |                                                  |
| 20                                       | 14 income tax h                                           | alance due:                                          |                                         | 2015 estimated tax navn                                  | nent: O                                          |
| 20                                       |                                                           |                                                      |                                         | 2010 Colimated lax payin                                 |                                                  |
| If you war                               | nt direct debit fo                                        | r both the balance                                   | e due on this year                      | 's income tax return and on                              | e 2015 estimated                                 |
| tax payme                                | ent or you want                                           | direct debit for m                                   | ore than one 2015                       | 5 estimated tax payment, y                               | ou must make a                                   |
| separate                                 | worksheet for e                                           | ach. Shift F10 wi                                    | I duplicate this wo                     | orksheet.                                                |                                                  |
|                                          |                                                           | For The Delay                                        |                                         | 2014 Tau Batum                                           |                                                  |
|                                          |                                                           | For The Balan                                        | ce Due On Your                          | 2014 Tax Return                                          | 지불금액기                                            |
| Amount of                                | f tax due:                                                | 2562 자-도                                             | 표시                                      | Amount you want deb                                      | pited: 2562                                      |
|                                          |                                                           |                                                      |                                         |                                                          |                                                  |
| Routing                                  | number: 1234                                              | 156789                                               | Checking 🔘                              | S vinas                                                  | RT/Acct No 인려                                    |
| Account                                  | t number: 112                                             | 23344556677889                                       |                                         |                                                          |                                                  |
| E                                        | accuracy reke                                             | y the routing num                                    | ber and account r                       | number on the Main Informa                               | ation Sheet                                      |
| For                                      | accuracy, reke                                            |                                                      |                                         |                                                          | alon oneet.                                      |
| For                                      | ted payment dat                                           | e                                                    |                                         |                                                          | 04/10/2015  ×D                                   |
| For a<br>Request<br>If the ret           | ted payment dat                                           | e<br>ed on or before Ap                              | oril 15, the reque                      | sted payment date cannot b                               | 04/10/2015 ×                                     |
| For<br>Request<br>If the ret<br>April 15 | ted payment dat<br>turn is transmitte                     | e<br>ed on or before Ap<br>transmitted after         | oril 15, the reques                     | sted payment date cannot b<br>lested payment date must b | 04/10/2015 ×<br>pe later than<br>be today's date |
| For<br>Request<br>If the ret<br>April 15 | ted payment dat<br>turn is transmitte                     | e<br>ed on or before Ap<br>transmitted after         | oril 15, the reques                     | sted payment date cannot b<br>lested payment date must b | 04/10/2015 ×<br>De later than<br>De today's date |
| For<br>Request<br>If the ret<br>April 15 | ted payment dat<br>turn is transmitte<br>If the return is | e<br>ed on or <b>Be</b> fore Ap<br>transmitted after | oril 15, the reque<br>April 15 the requ | sted payment date cannot b<br>lested payment date must b | De later than<br>De today's date                 |

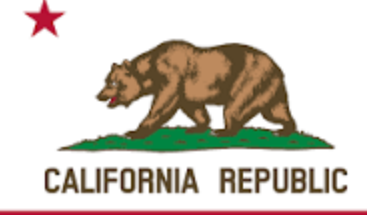

## TAXWISE 에서 TAX PAYER가 정산 후 세금을 은행으로부터 자동 이체할 경우 [STATE]

#### [State]

## 1. Main Info에서 Bank Account Information에 RTN / ACT No을 기입합니다

#### **Bank Account Information**

Direct deposit is available for e-filed returns, paper returns, and bank product returns. ACH debit is available for e-filed returns only.

Routing transit number (RTN) of financial institution Account number (DAN) including hyphens

#### Versicom Toll-Free Tax Infoline PLUS (TFTI+)

TFTI+ is a toll-free service that taxpayers can call to find out the status of their return and refund. This service is only available to tax preparers registered to offer it. If you have not registered and would like to offer this service, please contact your account representative.

123456789 11223344556677889

# 2. CA Form 540 Page#5에서 "Do you want to electronically file this return"에 YES checked

#### Refund

| 115 | Refund or no amount due<br>This tax return, including extensions, is due                                                                                                    | 04/15/2015                                                                                                    | _                                               | 0     |
|-----|----------------------------------------------------------------------------------------------------|----------------------------------------------------------------------------------------------------|-------------------------------------------------|-------|
|     | Do you want to electronically file this return?                                                                                                    | <b>⊙</b> ⊮Yes ○ No                                                                                                    | 12                                              |       |
|     | If electronically filing, does the taxpayer want to sign their return ele                                                                                                    | ectronically?                                                                                                    | Yes                                             | () No |
| D   | irect Deposit of Refund or Electronic Funds Withdrawal of Balar                                                                                                    | nce Due                                                                                                    |                                                 |       |
|     | <ul> <li>Check here if you want the state refund deposited to the same bank<br/>Federal refund, including Money Clip. This information will not app<br/>transmitted to California if e-filing and will appear on the printed 540<br/>the refund between two accounts if you select this option.</li> <li>Check here if you want the refund deposited into a different account<br/>The refund can be separated into two accounts. If only depositing to<br/>the "Amount to direct deposit" field blank. TaxWise will default to<br/>Check here to have your state refund check mailed to you.</li> <li>Electronic Filing Only - Check here if you want your balance due</li> </ul> | k account as listed for<br>bear below, but will be<br>and CA 8453. You of<br>t and enter account in<br>to one account, you of<br>the full refund. | your<br>cannot split<br>formation.<br>can leave | t     |
|     | from your bank account and enter your account information and the                                                                                                    | ate of the                                                                                                    |                                                 |       |
|     |                                                                                                    |                                                                                                    |                                                 |       |

the "Amount to direct deposit" field blank. TaxWise will default to the full refund. O Check here to have your state refund check mailed to you.

Electronic Filing Only - Check here if you want your balance due withdrawn from your bank account and enter your account information and the date of the electronic funds withdrawal. The requested payment date is Amount to be withdrawn by electronic funds withdrawal The date requested must be between today and 10/15/2015. To avoid penalties and interest, you must enter a date on or before 04/15/2015. Today's date is 02/17/2015
 Electronic Filing Only - Check here if you will mail your balance due to California.

| Account 1<br>Routing number<br>Account number                 | 123456789<br>11223344556677889 | Account type:  Checking Amount to direct deposit      | Bavings   | RT/ACCT No 기입 |
|---------------------------------------------------------------|--------------------------------|-------------------------------------------------------|-----------|---------------|
| Account 2 - for direct of<br>Routing number<br>Account number | deposit only                   | Account type: O Checking<br>Amount to direct deposit: | O Savings |               |

Will this refund or balance due go to or from a financial institution outside of the territorial jurisdiction of the United States?

O Yes ●No

The date requested must be between today and 10/15/2015. To avoid penalties and interest, you must enter a date on or before 04/15/2015. Today's date is 02/17/2015 Electronic Filing Only - Check here if you will mail your balance due to California. Account 1 Routing number 123456789 Account type: 

 Checking O Savings Account number 11223344556677889 Amount to direct deposit: Account 2 - for direct deposit only Routing number Account type: O Checking O Savings Account number Amount to direct deposit: a financial institution outside of the Will this refund or balance due go Matching 되어야 합니다 No territorial jurisdiction of the United ○ Yes Electronic Filing Only If you used a different account sit of your state tax refund or requested electronic funds withdrawal for your state tax due or any estimated tax payment, rekey the account information below from the check or over document for verification. Account 1 RTN: 123456789 Account: 1223344556677889 Account 2 RTN: Account: 재차 Acct/RT 번호를 기입한다